900 Rock Avenue, San Jose, CA 95131, USA

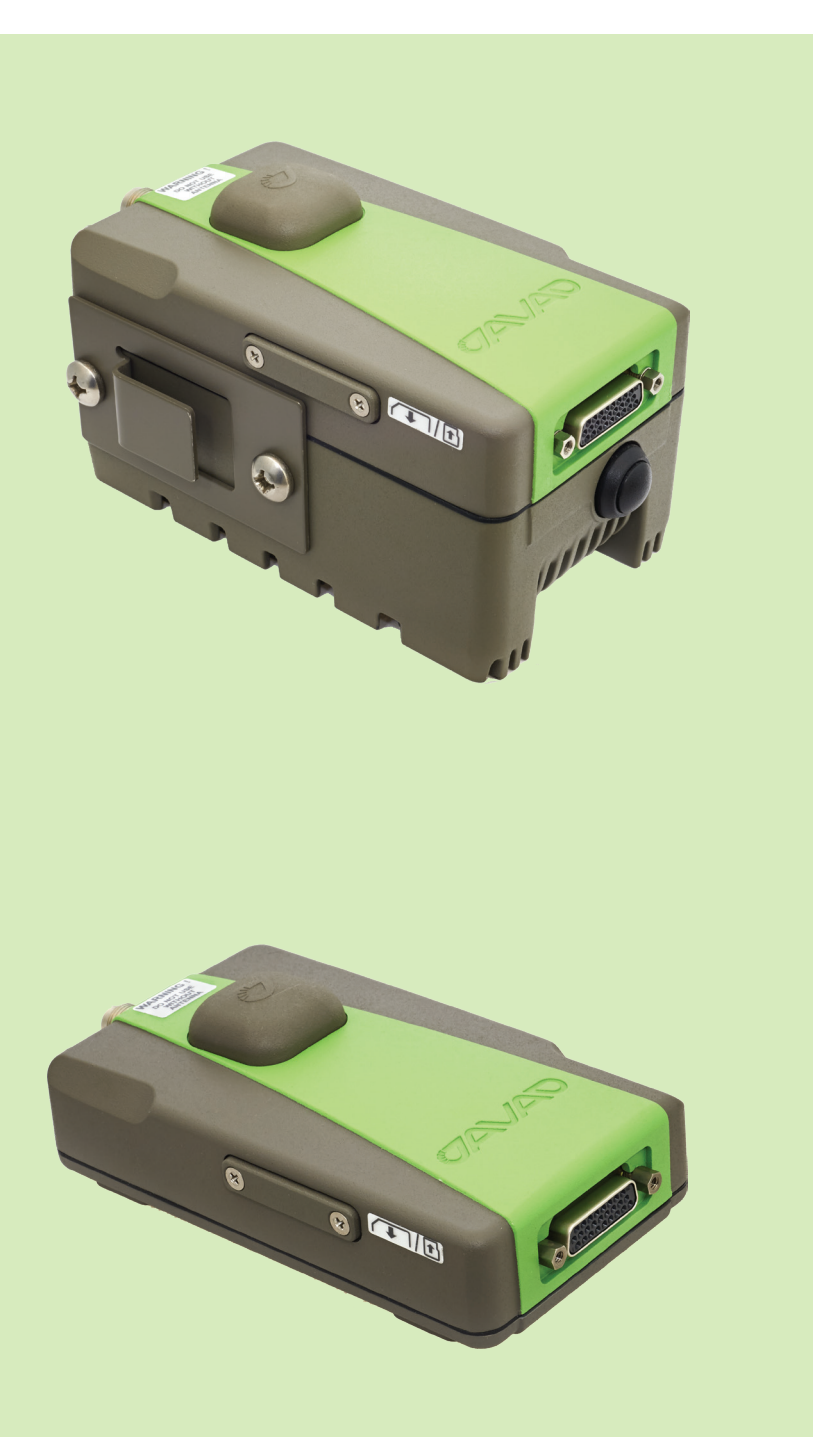

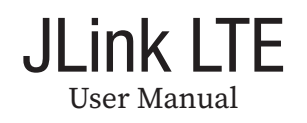

Version 1.1 Last revised July 31, 2018

All contents in this manual are copyrighted by JAVAD GNSS. All rights reserved. The information contained herein may not be used, accessed, copied, stored, displayed, sold, modified, published, or distributed, or otherwise reproduced without express written consent from JAVAD GNSS.

# PREFACE

The materials available in this Manual (the "Manual") have been prepared by JAVAD GNSS, Inc. ("JAVAD GNSS") for owners of JAVAD GNSS products. It is designed to assist owners with the use of JLink LTE and its use is subject to these terms and conditions (the "Terms and Conditions"). Please read these Terms and Conditions carefully.

#### **Terms and Conditions**

USE – JAVAD GNSS products are designed to be used by a professional. The user is expected to have a good knowledge and understanding of the user and safety instructions before operating, inspecting or adjusting. Always wear the required protectors (safety shoes, helmet, etc.) when operating the unit.

COPYRIGHT - All information contained in this Manual is the intellectual property of, and copyrighted material of JAVAD GNSS. All rights are reserved. You may not use, access, copy, store, display, create derivative works of, sell, modify, publish, distribute, or allow any third party access to, any graphics, content, information or data in this Manual without JAVAD GNSS' express written consent and may only use such information for the care and operation of your JLink LTE. The information and data in this Manual are a valuable asset of JAVAD GNSS and are developed by the expenditure of considerable work, time and money, and are the result of original selection, coordination and arrangement by JAVAD GNSS.

TRADEMARKS – JLink LTE<sup>™</sup>, JAVAD GNSS<sup>®</sup> are trademarks or registered trademarks of JAVAD GNSS. Windows<sup>®</sup> is a registered trademark of Microsoft Corporation; Bluetooth<sup>®</sup> word mark is owned by the Bluetooth SIG, Inc. Product and company names mentioned herein may be trademarks of their respective owners.

DISCLAIMER OF WARRANTY - EXCEPT FOR ANY WARRANTIES IN THIS MANUAL OR A WARRANTY CARD ACCOMPANYING THE PRODUCT, THIS MANUAL AND JLINK LTE ARE PROVIDED "AS-IS." THERE ARE NO OTHER WARRANTIES. JAVAD GNSS DIS-CLAIMS ANY IMPLIED WARRANTY OF MER-CHANTABILITY OR FITNESS FOR ANY PAR-TICULAR USE OR PURPOSE. JAVAD GNSS AND ITS DISTRIBUTORS SHALL NOT BE LI-ABLE FOR TECHNICAL OR EDITORIAL ER-RORS OR OMISSIONS CONTAINED HEREIN; NOR FOR INCIDENTAL OR CONSEQUEN-TIAL DAMAGES RESULTING FROM THE FURNISHING, PERFORMANCE OR USE OF THIS MATERIAL OR THE JLINK LTE. SUCH DISCLAIMED DAMAGES INCLUDE BUT ARE NOT LIMITED TO LOSS OF TIME, LOSS OR DESTRUCTION OF DATA, LOSS OF PROFIT, SAVINGS OR REVENUE, OR LOSS OF THE PRODUCT'S USE. IN ADDITION, JAVAD GNSS IS NOT RESPONSIBLE OR LIABLE FOR DAM-AGES OR COSTS INCURRED IN CONNEC-TION WITH OBTAINING SUBSTITUTE PROD-UCTS OR SOFTWARE, CLAIMS BY OTHERS, INCONVENIENCE, OR ANY OTHER COSTS. IN ANY EVENT, JAVAD GNSS SHALL HAVE NO LIABILITY FOR DAMAGES OR OTHER-

WISE TO YOU OR ANY OTHER PERSON OR ENTITY IN EXCESS OF THE PURCHASE PRICE FOR JLink LTE.

LICENSE AGREEMENT - Use of any computer programs or software supplied by JAVAD GNSS or downloaded from a JAVAD GNSS website (the "Software") in connection with JLink LTE constitutes acceptance of these Terms and Conditions in this Manual and an agreement to abide by these Terms and Conditions. The user is granted a personal, nonexclusive, non-transferable license to use such Software under the terms stated herein and in any case only with a single JLink LTE or single computer. You may not assign or transfer the Software or this license without the express written consent of JAVAD GNSS. This license is effective until terminated. You may terminate the license at any time by destroying the Software and Manual. JAVAD GNSS may terminate the license if you fail to comply with any of the Terms or Conditions. You agree to destroy the Software and manual upon termination of your use of JLink LTE. All ownership, copyright and other intellectual property rights in and to the Software belong to JAVAD GNSS. If these license terms are not acceptable, return any unused software and manual.

CONFIDENTIALITY – This Manual, its contents and the Software (collectively, the "Confidential Information") are the confidential and proprietary information of JAVAD GNSS. You agree to treat JAVAD GNSS' Confidential Information with a degree of care no less stringent that the degree of care you would use in safeguarding your own most valuable trade secrets. Nothing in this paragraph shall restrict you from disclosing Confidential Information to your employees as may be necessary or appropriate to operate or care for JLink LTE. Such employees must also keep the Confidentiality Information confidential. In the event you become legally compelled to disclose any of the Confidential Information, you shall give JAVAD GNSS immediate notice so that it may seek a protective order or other appropriate remedy.

WEBSITE; OTHER STATEMENTS – No statement contained at the JAVAD GNSS website (or any other website) or in any other advertisements or JAVAD GNSS literature or made by an employee or independent contractor of JAVAD GNSS modifies these Terms and Conditions (including the Software license, warranty and limitation of liability).

SAFETY – Improper use of JLink LTE can lead to injury to persons or property and/or malfunction of the product. The JLink LTE should only be repaired by authorized JAVAD GNSS warranty service centers. Users should review and heed the safety warnings.

MISCELLANEOUS – The above Terms and Conditions may be amended, modified, superseded, or canceled, at any time by JAVAD GNSS. The above Terms and Conditions will be governed by, and construed in accordance with, the laws of the State of California, without reference to conflict of laws.

### **Regulatory Information**

The following sections provide information on this product's compliance with government regulations.

### **FCC Class B Compliance**

This device complies with Part 15 of the FCC rules. Operation is subject to the following two conditions:

This device may not cause harmful interference, and this device must accept any interference received, including interference that may cause undesired operation. This equipment has been tested and found to comply with the limits for a Class B digital device, pursuant to Part 15 of the FCC rules. These limits are designed to provide reasonable protection against harmful interference in residential installations. This equipment generates, uses, and can radiate radio frequency energy, and if not installed and used in accordance with the instructions, may cause harmful interference to radio communications. However, there is no guarantee that interference will not occur in a particular installation.

If this equipment does cause interference to radio or television equipment reception, which can be determined by turning the equipment off and on, the user is encouraged to try to correct the interference by one or more of the following measures:

Reorient or relocate the receiving antenna.

Move the equipment away from the JLink LTE.

Plug the equipment into an outlet on a circuit different from that to which the unit is powered.

Consult the dealer or an experienced radio/television technician for additional suggestions.

Any changes or modifications to the equipment not expressly approved by the party responsible for compliance could void your authority to operate such equipment.

# Canadian Emissions Labeling Requirements

This Class B digital apparatus meets all requirements of the Canadian Interference-Causing Equipment Regulations.

Cet appareil numérique de la classe B respecte toutes les exigences du Réglement sur le matériel brouilleur du Canada.

## **WEEE Directive**

The following information is for EU-member states only: The use of the symbol indicates that this product may not be treated as household waste. By ensuring this product is disposed of correctly, you will help prevent potential negative consequences for the environment and human health, which could otherwise be caused by inappropriate waste handling of this product. For more detailed information about the take-back and recycling of this product, please contact your supplier where you purchased the product or consult.

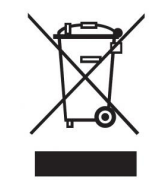

# **Screen Captures**

This manual includes sample screen captures. Your actual screen can look slightly different from the sample screen due to the unit you have connected, operating system used and settings you have specified. This is normal and not a cause for concern.

## **Technical Assistance**

If you have a problem and cannot find the information you need in the product documentation, contact your local dealer. Alternatively, request technical support using the JAVAD GNSS World Wide Web site at: www. javad.com

To contact JAVAD GNSS Customer Support use the QUESTIONS button available on the www.javad.com.

# **DESCRIPTION AND OPERATION**

Link LTE is a family of devices designed for organizing a local network between different devices via WiFi, Ethernet, and Bluetooth, connecting to the Internet using 4G cellular digital communication services.

JLink LTE provides a robust solution linking the field GNSS equipment to RTN, where no cell phone cover is available. JLink LTE devices may contain 1 W either UHF (406 to 470 MHz) or VHF (138-174 MHz), or ISM license free USA band (902-928 MHz) and European CEPT license free (868-870 MHz) radio transceiver. Marine Radiobeacon receiver (283.5 to 325 kHz) can be built-in into JLink LTE device.

JLink LTE can be configured and supported using web-interface through Internet, and this makes the setup mechanism simple and accessible from anywhere in the world.

### **JLink LTE LED Functionality**

The table below describes the LED indicators and device state:

| LED       | Symbol |             |        |                 | De     | vice | State                             |            |                    |                                    |
|-----------|--------|-------------|--------|-----------------|--------|------|-----------------------------------|------------|--------------------|------------------------------------|
|           |        | Ext         | tern   | al Power C      | N      |      | Ex                                | ternal F   | Power OF           | Έ                                  |
| POWER/BAT | Ċ      | BAT Charged | B      | <b>BAT Half</b> | BAT En | pty  | BAT Full                          | BAT        | Half               | BAT Empty                          |
|           |        |             |        |                 |        |      | BLINK                             | BLI        | NK                 | BLINK                              |
|           |        |             |        |                 | Erro   |      | DV                                |            |                    | ту                                 |
|           |        | TR and RX   |        | ТΧ              | Eno    |      | пл                                |            |                    |                                    |
| 1146      | ¥      |             |        |                 |        |      | LOW RSS<br>(< -90 dBr<br>(BLINK)  | 4<br>10)   | LOW OU<br>(<<br>(  | JTPUT POWER<br>:20dBm)<br>BLINK)   |
| UIIF      | •      | SEARCH      |        |                 |        |      | MIDDLE RS<br>( -9050d<br>(BLINK)  | SII<br>Bm) | Mide<br>Powef<br>( | DLE OUTPUT<br>R(2027dBm)<br>BLINK) |
|           |        |             |        |                 |        |      | HIGH RSS<br>(> -50 dBr<br>(BLINK) | 51<br>10)  | Hig<br>Pow<br>(    | h output<br>Er(27dBm)<br>Blink)    |
|           |        |             |        |                 | Erro   | r    |                                   | Act        | ive                |                                    |
|           | util   | REGIST      | ratio  | N               |        |      |                                   | 2G (E      | BLINK)             |                                    |
| GSM       |        | 20          | G      |                 |        |      |                                   | 3G (E      | BLINK)             |                                    |
|           |        | 30          | G      |                 |        |      |                                   | 4G (E      | BLINK)             |                                    |
|           |        | 4(<br>D     | G<br>T |                 |        |      | 14/                               | 151        |                    |                                    |
|           | *      | В           | 1      |                 |        | 0110 | w                                 | 161        | A                  | Daint                              |
| BT/WIFI   | ()     | <b>_</b>    |        | Anting          |        | Cile |                                   |            | ACCESS             |                                    |
|           | •      | Err         | or     | Active          |        | Erro | or Active                         |            | Erro               | Active                             |
|           |        |             |        | BLINK           |        |      | BLINK                             |            |                    | BLINK                              |

LED indication

# Installation

1. Connect Bluetooth and GSM antennas to JLink LTE as shown on the picture below.

2. Connect JLink LTE to external power supply (10...30 V).

3. Insert SIM card to the SIM card slot and SD card to the SD card slot.

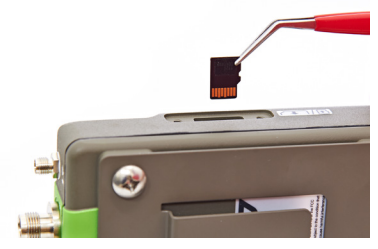

Figure 1. Card installation

4. Plug in LAN cable if you would like to use Ethernet connection to connect to Internet.

5. Plug in COM PORT cable if you would like to use CLI interface to communicate with device.

Setup and Configuration

1. Turn on power of JLink LTE.

2. Wait for complete loading. When it is complete, Power LED will blink.

3. Connect to the device and configure it using web-browser.

Connection can be established in one o the following ways:

• via Bluetooth interface: the device (PC, handheld/pad) should be with Bluetooth interface with PAN profile support. JLink LTE Bluetooth-interface is in visibility mode, has the name "Jlink LTE" and PIN code 0000. When connection is established open the web-browser and enter the address 10.1.11.1:8080.

• via WiFi interface: The device (PC, handheld/pad) should be with WiFi interface.

JLink LTE WiFi-interface has the name "Jlink LTE" and password "testtest". When connection is established open the web-browser and enter the address 10.1.10.1:8080.

• via Ethernet: JLink LTE LAN static IP adress is 192.168.0.200 and network mask is 255.255.255.0. On the PC connected to the same LAN, open the web browser and enter the address 192.168.0.200:8080. The dialog window appears with login/password request. Enter login and password (jlink/jlink).

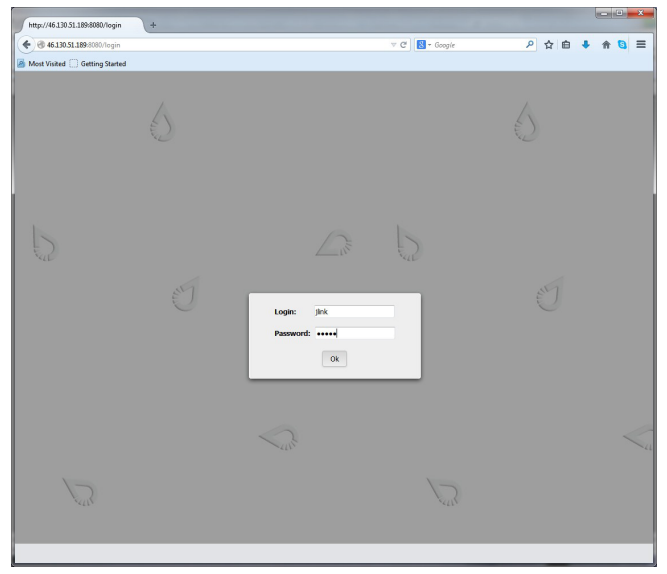

Figure 2. Login and password entering

Thereafter the device is ready for setup and configuration.

4. Select the interface which will be used to connect to Internet and configure it. The following interfaces are available:

Ethernet: Configure Ethernet interface in the Communication/LAN tab. Set the network parameters and reboot the device using Reboot button in the Administration/Management tab see figure below.

|                     | nik 🖇 🔉 📼                                 | Java           |
|---------------------|-------------------------------------------|----------------|
| Setup Status Con    | munication Services Administration        | JLinkLTE_00001 |
| LAN UHF Int. GSM    | Wi-Fi Bluetooth Power Management Advanced |                |
| LAN Settings        |                                           |                |
| Address allocation: |                                           |                |
| IP address:         | 192. 168. 0. 200                          |                |
| Subnet Mask:        | 255 . 255 . 255 . 0                       |                |
| Gateway:            | 192. 168. 0. 1                            |                |
| DNS 1:              | 8. 8. 8. 8                                |                |
| DNS 2:              | 8, 8, 4, 4                                |                |
|                     | Save Settings Cancel Changes              |                |
|                     | 15                                        |                |

Figure 3. LAN configuration tab

GSM/LTE/4G: Configure this interface using Communication/GSM tab. Set the APN parameters (if necessary) and select the SIM-card slot. In the Communication/Power Management tab activate the interface and wait for registering in the network and Internet access availability. More detailed connection status you can check in Status/GSM tab see below.

| 😕 😑 🕘 JLink - Mozilla Fire | ≥fox<br>× +        |                  |          | - |   |       |      |       |   |   |
|----------------------------|--------------------|------------------|----------|---|---|-------|------|-------|---|---|
| € 3 10.42.0.2:8080         |                    |                  | C Search |   | ☆ | Ó     | ŧ    | ŵ     | ◙ | * |
|                            | atti <b>k (8</b> ) | ja 19            |          |   | - | 7/    | 2    | V     | Δ | Ø |
| Setup Status Comm          | unication Services | Administration   |          |   |   | JLink | LTE_ | 00001 |   |   |
| LAN UHF Int. GSM           | Wi-Fi Bluetooth    | Power Management | Advanced |   |   |       |      |       |   |   |
| PIN:                       |                    | 1234             |          |   |   |       |      |       |   |   |
| APN Name:                  |                    | connect          |          |   |   |       |      |       |   |   |
| User Name:                 |                    | connect          |          |   |   |       |      |       |   |   |
| Password:                  |                    | mits             |          |   |   |       |      |       |   |   |
| DAD                        |                    | mts              |          |   |   |       |      |       |   |   |
| PAP.                       | 🔾 Enable 💟 I       | Disable          |          |   |   |       |      |       |   |   |
| CHAP:                      | 🔾 Enable 🔘 I       | Disable          |          |   |   |       |      |       |   |   |
|                            | Save Settings      | Cancel Changes   | ]        |   |   |       |      |       |   |   |
|                            |                    |                  |          |   |   |       |      |       |   |   |

Figure 4. GSM configuration tab

WiFi client: In the Communication/WiFi it is necessary to switch the interface to the client mode. In the Communication/Power Managment tab turn the WiFi interface on. Select the network you would like to connect in the Communication/WiFi tab, enter password to get access and wait for the connection see below. More detailed connection status you can check in Status/WiFi tab.

| ) (i) 10  | .42.0.2:8080                                                   | 1            |                    |                                                                                                    |                                                         | 0        | ୯ 🔍 Sea                                                      | irch                                                                                 |   | ☆自   | +      | ŵ     | • |
|-----------|----------------------------------------------------------------|--------------|--------------------|----------------------------------------------------------------------------------------------------|---------------------------------------------------------|----------|--------------------------------------------------------------|--------------------------------------------------------------------------------------|---|------|--------|-------|---|
|           |                                                                | 0 2          |                    | _                                                                                                    |                                                         |          |                                                              |                                                                                      |   |      |        |       |   |
| r,        | •))]                                                           | <b>Y.</b> Y. | utl <mark>x</mark> | 8                                                                                                    | J.                                                      | 5        |                                                              |                                                                                      |   | U    | 4      | V     | - |
| Setup     | Status                                                         | Communic     | cation             | Services                                                                                                    | Adminis                                                 | tration  |                                                              |                                                                                      |   | JLin | kLTE_0 | 00001 |   |
| LAN       | UHF Int.                                                       | GSM V        | Vi-Fi              | Bluetooth                                                                                                    | Power Ma                                                | nagement | Advanced                                                     |                                                                                      |   |      |        |       |   |
| Wi-Fi a   | adapter                                                        |              |                    |                                                                                                    |                                                         |          |                                                              |                                                                                      |   |      |        |       |   |
| Adapter r | mode:                                                          |              | Clien              | t                                                                                                    |                                                         |          |                                                              |                                                                                      |   |      |        |       |   |
| Adapter s | state:                                                         |              | Enab               | led                                                                                                    |                                                         |          |                                                              |                                                                                      |   |      |        |       |   |
|           |                                                                |              |                    |                                                                                                    | _                                                       |          |                                                              |                                                                                      |   |      |        |       |   |
| Wi-Fi M   | Vetworks                                                       |              |                    | Set                                                                                                    | AP mode                                                 |          |                                                              |                                                                                      |   |      |        |       |   |
| Wi-Fi N   | Networks<br>Protection                                         |              |                    | Set A                                                                                                    | AP mode                                                 | S        | ignal level                                                  | Channel                                                                              |   |      |        |       |   |
| Wi-Fi N   | Networks<br>Protection<br>WPA2                                 |              | 4                  | Set A<br>Access poi<br>WiFi<br>8:f8:b3:3e:d                                                                                  | AP mode nt 0:14                                         | <b>S</b> | <mark>ignal level</mark><br>-84.00 dBm                       | Channel<br>1<br>(2412 MHz)                                                           | • |      |        |       |   |
| Wi-Fi N   | Vetworks<br>Protection<br>WPA2<br>WPA2                         |              | 4                  | Set A<br>Access poi<br>WiFi<br>8:18:b3:3e:d<br>linksys<br>0:25:9e:f2:3                                                       | AP mode<br>nt<br>0:14<br>8:d3                           | <b>S</b> | <b>ignal level</b><br>-84.00 dBm<br>-63.00 dBm               | Channel<br>1<br>(2412 MHz)<br>6<br>(2437 MHz)                                        |   |      |        |       |   |
| Wi-Fi M   | Vetworks Protection WPA2 WPA2 WPA2 WPA2 WPA2                   |              | 4<br>0<br>JLI<br>0 | Set <i>i</i><br>Access poi<br>Bif8:b3:3e:0<br>Iinksys<br>D:25:9e:12:3<br>NK3G_01_<br>D:18:d7:33:6                            | AP mode<br>nt<br>0:14<br>8:d3<br>00001<br>50:78         | S        | <b>ignal level</b><br>-84.00 dBm<br>-63.00 dBm<br>-41.00 dBm | Channel<br>1<br>(2412 MHz)<br>6<br>(2437 MHz)<br>11<br>(2462 MHz)                    |   |      |        |       |   |
|           | Vetworks<br>Protection<br>WPA2<br>WPA2<br>WPA2<br>WPA2<br>WPA2 |              | 4<br>0<br>JLI<br>0 | Set /<br>Access poi<br>WiFi<br>8:18:b3:3e:0<br>linksys<br>0:25:9e:12:3<br>NK3G_01_<br>0:18:d7:35<br>0:18:d7:35<br>0:18:d7:35 | AP mode<br>nt<br>10:14<br>8:d3<br>00:78<br>8:ks<br>8:s5 | S        | ignal level<br>-84.00 dBm<br>-63.00 dBm<br>-41.00 dBm        | Channel<br>1<br>(2412 MHz)<br>6<br>(2437 MHz)<br>11<br>(2462 MHz)<br>1<br>(2412 MHz) |   |      |        |       |   |

Figure 5. WiFi client configuration tab

Access to Serial port via Network: In the Communication/Advanced tab it is necessary to select Serial port as Console (see figure below) and reboot deice from Administration/ Management or do power cycle. After reboot the device is ready for connection to serial port CLI interface with username "jlink" password "jLTEXXXXX" where "XXXXX" is serial number of device which is written in device label. For connecting to JLink LTE serial port needed to setup with following parameters:

- Baudrate 115200
- Parity none
- Data Bits 8
- Stop Bits 1
- Handshake hardware

| 0 10.42.0.2.0000       | )                     |            |          | 0         | C Sean   | ch | r | r 🖻  | +     | Â     | ◙ | 8 |
|------------------------|-----------------------|------------|----------|-----------|----------|----|---|------|-------|-------|---|---|
| <b>-</b>               | ₩<br><b>¥. ¥.</b> 111 | 8          | N.       | •         |          |    |   | 7    |       | V     |   | Q |
| Setup Status           | Communication         | Services   | Admini   | stration  |          |    |   | JLin | kLTE_ | 00001 |   |   |
| LAN UHF Int.           | GSM Wi-Fi             | Bluetooth  | Power Ma | anagement | Advanced |    |   |      |       |       |   |   |
| Console Port Setup     |                       |            |          |           |          |    |   |      |       |       |   |   |
| Serial port as:        |                       | Console 🗸  |          |           |          |    |   |      |       |       |   |   |
| BT port as:            |                       | Terminal 🗸 |          |           |          |    |   |      |       |       |   |   |
| Internet First Priorit | / Setup               |            |          |           |          |    |   |      |       |       |   |   |
| First Pririty:         |                       | LAN 🗸      |          |           |          |    |   |      |       |       |   |   |
| Time Setting           |                       |            |          |           |          |    |   |      |       |       |   |   |
| Time zone:             |                       | GMT+2:00 🗸 | )        |           |          |    |   |      |       |       |   |   |
|                        |                       | _          | _        |           |          |    |   |      |       |       |   |   |

Figure 6. Advanced configuration tab

• Access to Serial port via Network:

In the Communication/Advanced tab it is necessary to select Serial port as Network (see figure below) and reboot device from Administration/Management or do power cycle.

After reboot device is ready for telnet connection to serial port using "Ser2Net" as login and "jlinklte" as password. For connecting to JLink LTE serial port needed to setup with following parameters:

- Baudrate 115200
- Parity none
- Data Bits 8
- Stop Bits 1
- Handshake hardware

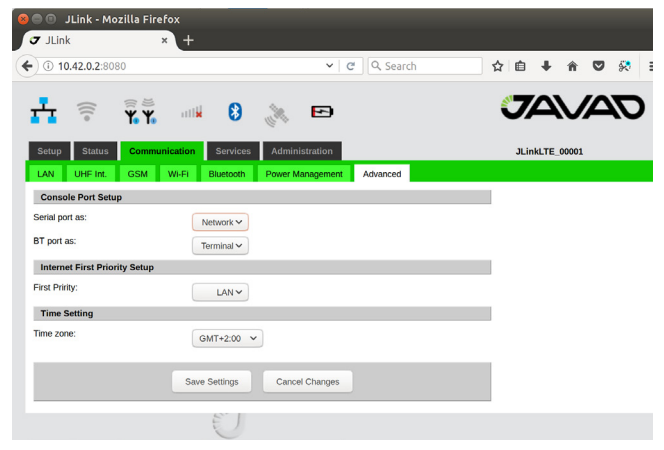

Figure 7. Advanced configuration tab

# How to...

# ...Setup JLink LTE to provide RTK data received via NTRIP Client to Serial Port

The following are the steps of configuration of JLink LTE:

1. Connect to JLink LTE via web interface as described above.

2. Configure the Cellular (GSM ):

In the Communication/GSM tab set the PIN code and APN parameters (if necessary);

| •) (i) 10.42.0. <u>z.0000</u> | ~ C                                | 🔍 Search 🗘 🖨 🖡 🎓 🛡 |
|-------------------------------|------------------------------------|--------------------|
|                               | al <b>ik () 🔅 ED</b>               | JAVA               |
| Setup Status Com              | nunication Services Administration | JLinkLTE_00001     |
| LAN UHF Int. GSM              | WI-FI Bluetooth Power Management   | Advanced           |
| PIN:                          |                                    |                    |
| APN Name:                     |                                    |                    |
| User Name:                    |                                    |                    |
| Password:                     |                                    |                    |
| PAP:                          |                                    |                    |
|                               |                                    |                    |

Figure 8. JLink LTE GSM configuration tab

Use tweezers to install or remove micro SIM card.

Insert the SIM card to its slot. The first slot from the green top cover is for micro SIM, the second slot is for micro SD.

In the Communication/Power Management tab activate the GSM interface.

| 🕒 😑 🛛 JLink - Mozil | lla Firefox           |                  |             |      |        |       |   |   |
|---------------------|-----------------------|------------------|-------------|------|--------|-------|---|---|
| 🗸 JLink             | × +                   |                  |             |      |        |       |   |   |
| • ③ 10.42.0.2:8080  |                       |                  | C Q Search  | ☆自   | +      | Â     | ۲ | R |
| <b>1</b> 🤅 🕻        | <b>T. T.</b>          | M                |             | J    |        | V     | Δ | Ζ |
| Setup Status        | Communication Service | s Administration |             | JLi  | nkLTE_ | 00001 | 5 |   |
| LAN UHF Int.        | GSM Wi-Fi Bluetooth   | Power Manageme   | nt Advanced |      |        |       |   |   |
| Peripheries setup   |                       |                  |             |      |        |       |   |   |
| GSM:                | O Enable              | Disable          |             |      |        |       |   |   |
| UHF:                | C Enable              | Disable          |             |      |        |       |   |   |
| GPS:                | O Enable              | Disable          |             |      |        |       |   |   |
| Wi-Fi:              | O Enable              | Disable          |             |      |        |       |   |   |
| BT:                 | O Enable              | Disable          |             |      |        |       |   |   |
|                     | Apply Settings        | Cancel Change    | 15          |      |        |       |   |   |
| 40                  |                       |                  |             | 1410 |        |       |   |   |

Figure 9. JLink LTE Power Management tab

Wait for registering in the network and Internet access availability . Detailed connection status you can check in Status/GSM tab.

| i) 10.42.0.2:8080     |                  |                 |          | C Q S     | Search  |         | ☆     | <b>≜</b> 1 | h ا      |   | 8 |
|-----------------------|------------------|-----------------|----------|-----------|---------|---------|-------|------------|----------|---|---|
|                       |                  | ۵.              | _        |           |         |         | 6     | 7/         |          |   |   |
| T 🐨 Y Y               | ull 🚷            | - <b>N</b>      | 2        |           |         |         | •     |            |          | _ |   |
| Setup Status Communi  | ication Services | Adminis         | stration |           |         |         |       | JLinkLT    | 'E_00001 |   |   |
| Device LAN UHF Int.   | GSM Wi-Fi        | Bluetooth       | GPS      | NTRIP     | TCP     | тсро    | Power |            |          |   |   |
| Wireless Module       |                  |                 |          |           |         |         |       |            |          |   |   |
| Device Info           |                  |                 |          |           |         |         |       |            |          |   |   |
| Status:               | Ready            |                 |          |           |         |         |       |            |          |   |   |
| SIM Card:             | SIM Ready        |                 |          |           |         |         |       |            |          |   |   |
| Manufacturer:         | Sierra Wireles   | is, Incorporate | d        |           |         |         |       |            |          |   |   |
| Model:                | MC7304           |                 |          |           |         |         |       |            |          |   |   |
| Revision:<br>14:58:53 | SWI9X15C_0       | 5.05.67.00 r31  | 1378 CAR | MD-EV-FRN | WR1 201 | 6/03/11 |       |            |          |   |   |
| IMEI:                 | 35685305004      | 5931            |          |           |         |         |       |            |          |   |   |
| Network registration  |                  |                 |          |           |         |         |       |            |          |   |   |
| Status:               | Registered       |                 |          |           |         |         |       |            |          |   |   |
| Operator:             | MTS Arm          |                 |          |           |         |         |       |            |          |   |   |
| Network Status        |                  |                 |          |           |         |         |       |            |          |   |   |
| Network Type:         | LTE              |                 |          |           |         |         |       |            |          |   |   |
| RSSI:                 | -63 dBm          |                 |          |           |         |         |       |            |          |   |   |
| Data connection:      | Connected        |                 |          |           |         |         |       |            |          |   |   |
| Assigned address:     | 40.100.01.10     | J               |          |           |         |         |       |            |          |   |   |
|                       |                  |                 |          |           |         |         |       |            |          |   |   |

Figure 10. JLink LTE GSM Status tab

It is possible also to connect JLink LTE to Internet via LAN or WiFi using any WiFi router, MiFi device or even smart-phone configured in hot spot mode.

3. Setup Serial Port. In the Communication/ Advanced tab select "Serial port as" parameter as Terminal. Click "Save Setting" button and wait until finish.

| 🗸 JLink                    | × +                      |                       |        |          |            |   |
|----------------------------|--------------------------|-----------------------|--------|----------|------------|---|
| ③ 10.42.0.2:8080           |                          | C Q Sea               | urch 1 | 1 自 🖡    | <b>^ ⊽</b> | 8 |
|                            | 🛎 lite<br>🏋 📶 🚯 淼        | . 🖻                   |        | JA       |            | 2 |
| Setup Status Co            | mmunication Services Adr | ninistration          |        | JLinkLTE | _00001     |   |
| LAN UHF Int. GS            | M Wi-Fi Bluetooth Powe   | r Management Advanced |        |          |            |   |
| Console Port Setup         |                          |                       |        |          |            |   |
| Serial port as:            | Terminal                 |                       |        |          |            |   |
| BT port as:                | Terminal ~               |                       |        |          |            |   |
| Internet First Priority Se | tup                      |                       |        |          |            |   |
| First Pririty:             | LAN 🗸                    |                       |        |          |            |   |
| Time Setting               |                          |                       |        |          |            |   |
| Time zone:                 | GMT+2:00 ¥               |                       |        |          |            |   |
|                            | Save Settings Co         | incel Changes         |        |          |            |   |

Figure 11. JLink LTE Advanced tab

4. Reboot device. In the Administration/ Management tab click "Reboot" button and wait until reboot.

| (i) <b># 10.42.0.2</b> :8080 |                   |               | C Q Search |          | •        | â (   | 7 |
|------------------------------|-------------------|---------------|------------|----------|----------|-------|---|
|                              |                   |               |            | <i>ø</i> |          |       |   |
| ∎ <sup>©</sup> ₩₩            | an 🐼 🌾            |               |            | Ŭ        |          |       |   |
| Setup Status Commu           | nication Services | dministration |            | JI       | LinkLTE_ | 00001 |   |
| Aanagement Firmware Upd      | late              |               |            |          |          |       |   |
| Admin Account                |                   |               |            |          |          |       |   |
| Device Login:                |                   | jlink         |            |          |          |       |   |
| Device Password:             |                   |               |            |          |          |       |   |
| Re-enter to confirm:         |                   |               |            |          |          |       |   |
| re-enter to commit.          |                   |               |            |          |          |       |   |

Figure 12. JLink LTE Administration Management tab

5. Setup Router. In the Setup/Router tab select following parameters "NTRIP Client" as Source and "Serial port" as Destination. Click "Save Setting" button and wait until finish.

| 😣 😑 🗉 JLink - Mozilla Firefox       |                  |                |
|-------------------------------------|------------------|----------------|
| ♂ JLink × +                         |                  |                |
|                                     | d 🛛 🖓 Search     | ☆ 自 🖡 合 💟 🕺    |
|                                     | <b>A</b>         | JAVAT          |
| Setup Status Communication Services | Administration   | JLinkLTE_00001 |
| NTRIP Client Data Router Setup      |                  |                |
| Source                              | Destination      |                |
|                                     | UHF Modem        |                |
| VTRIP Client                        | Serial port      |                |
|                                     | BT Serial port   |                |
| TCP Client Data Router Setup        |                  |                |
| Source                              | Destination      |                |
|                                     | UHF Modem        |                |
| TCP Client                          | Serial port      |                |
|                                     | BT Serial port   |                |
| UHF Modem Data Router Setup         |                  |                |
| Source                              | Destination      |                |
| UHF Modem                           | Serial port      |                |
|                                     | O BT Serial port |                |
| TCP Output Data Router Setup        |                  |                |
| Source                              |                  |                |
| NONE V                              |                  |                |
| Save Settings                       | Cancel Changes   |                |

Figure 13. JLink LTE NTRIP Data Router tab

6. Setup NTRIP Client. In the Services/ NTRIP tab set following parameters: "Server name/address", "Port", "User", "Password".

| JLink × +                                                                                                    |                   |                |
|----------------------------------------------------------------------------------------------------|-------------------|----------------|
| i 🔏 10.42.0.2:8080                                                                                                    | C Q Search        | ☆自↓☆♡╡         |
|                                                                                                    | ) 🚴 🖻             |                |
| tetup Status Communication Service                                                                                                    | es Administration | JLinkLTE_00001 |
| VTRIP Client Settings                                                                                                    |                   |                |
| Server name/address:                                                                                                    |                   |                |
| Port:                                                                                                    |                   |                |
| User:                                                                                                    |                   |                |
| Password:                                                                                                    |                   |                |
| Mountroint:                                                                                                    |                   |                |
|                                                                                                    | Ŷ                 |                |
| Save Settings                                                                                                    | Cancel Changes    |                |
| Save Settings                                                                                                    | Cancel Changes    |                |
| Save Settings                                                                                                    | Cancel Changes    |                |
| Save Settings<br>Sources<br>Stream:                                                                                                    | Cancel Changes    |                |
| Save Settings<br>Sources<br>Stream:<br>Mountpoint:                                                                                                    | Cancel Changes    |                |
| Save Settings<br>Sources<br>Stream:<br>Mountpoint:<br>Authentication:                                                                                                    | Cancel Charges    |                |
| Save Settings<br>Sources<br>Stream:<br>Mountpoint:<br>Authentication:<br>Format:                                                                                                    | Cancel Charges    |                |
| Sources<br>Stream:<br>Mountpoint:<br>Authentication:<br>Format:<br>Format:                                                                                                    | Cancel Charges    |                |
| Sources Stream: Montpoint: Authentication: Format: Format-Details: Carrier:                                                                                                    | Cancel Changes    |                |
| Sources Stream: Mountpoint: Authentication: Format: Control Details: Carrier: Citerri Turus send NMEA-GGA: Sostem                                                                                                    | Cancel Charges    |                |
| Save Settings Sources Stream: Mountpoint: Authentication: Format: Gormat-Details: Carrier: Circin must send NMEA-GGA: System: Country:                                                                                                    | Cancel Charges    |                |
| Sources Stream Mountpoint: Authentication: Format: Format: Carrier: Ciorent must send NMEA-OGA: System: Country; Latitude:                                                                                                    | Cancel Charges    |                |
| Sources Stream: Montpoint: Authendication: Format: Format: Format: Carrier: System: Country: Lattude: Longludd:                                                                                                    | Cancel Charges    |                |
| Sources Stream: Mountpoint: Authentication: Format: Format-Details: Carriet: Citent must and NMEA-GGA: System: Country: Latitude: Latitude: Latitu | Cancel Charges    |                |

Figure 14. JLink LTE NTRIP configuration tab

Click "Save Setting" button and wait until finish. Click "Update" button and select "Mountpoint".

Click "Save Setting" button and wait until finish. Detailed connection status you can check in Status/NTRIP tab:

| Se JLink - Mozilla Firefox                                                                                                    |                                                                                                    |                |   |     | 1    |        | 1    |   |     |  |
|----------------------------------------------------------------------------------------------------|----------------------------------------------------------------------------------------------------|----------------|---|-----|------|--------|------|---|-----|--|
| ③ 10.42.0.2:8080                                                                                                    |                                                                                                    | ୯ ି Search     | 1 | ☆ 自 | +    | î      | ◙    | × | =   |  |
|                                                                                                    | 🔿 🔊                                                                                                    |                |   | J   |      | V      | A    | Ø | )   |  |
| Setup         Status         Communication         Services           Router                          < <td> <th>Administration</th><th></th><th></th><th>JLin</th><th>kLTE_0</th><th>0001</th><th></th><th></th><th></th></td> | <th>Administration</th> <th></th> <th></th> <th>JLin</th> <th>kLTE_0</th> <th>0001</th> <th></th> <th></th> <th></th> | Administration |   |     | JLin | kLTE_0 | 0001 |   |     |  |
| NTRIP Client Data Router Setup                                                                                                    |                                                                                                    |                |   |     |      |        |      |   | - 1 |  |
| Source                                                                                                    | Destination                                                                                                    |                |   |     |      |        |      |   | - 4 |  |
|                                                                                                    | UHF Modem                                                                                                    |                |   |     |      |        |      |   |     |  |
| VTRIP Client                                                                                                    | Serial port                                                                                                    |                |   |     |      |        |      |   |     |  |
|                                                                                                    | BT Serial port                                                                                                    |                |   |     |      |        |      |   |     |  |
| TCP Client Data Router Setup                                                                                                    |                                                                                                    |                |   |     |      |        |      |   |     |  |
| Source                                                                                                    | Destination                                                                                                    |                |   |     |      |        |      |   |     |  |
|                                                                                                    | UHF Modem                                                                                                    |                |   |     |      |        |      |   |     |  |
| TCP Client                                                                                                    | Serial port                                                                                                    |                |   |     |      |        |      |   |     |  |
|                                                                                                    | BT Serial port                                                                                                    |                |   |     |      |        |      |   |     |  |
| UHF Modem Data Router Setup                                                                                                    |                                                                                                    |                |   |     |      |        |      |   |     |  |
| Source                                                                                                    | Destination                                                                                                    |                |   |     |      |        |      |   |     |  |
| UHF Modem                                                                                                    | Serial port                                                                                                    |                |   |     |      |        |      |   |     |  |
|                                                                                                    | BT Serial port                                                                                                    |                |   |     |      |        |      |   |     |  |
| TCP Output Data Router Setup                                                                                                    |                                                                                                    |                |   |     |      |        |      |   |     |  |
| NONE V                                                                                                    |                                                                                                    |                |   |     |      |        |      |   |     |  |
| Save Settings                                                                                                    | Cancel Changes                                                                                                    |                |   |     |      |        |      |   |     |  |

#### JLink LTE Status NTRIP tab

7. Connect Serial Port. se any application to connect serial port of JLink LTE with following parameters:

- Baudrate 115200
- Parity none
- Data Bits 8
- Stop Bits 1
- Handshake hardware

# ...Setup JLink LTE to provide RTK data received via UHF channel (in Satel mode) to Serial Port

The following are the steps of configuration of JLink LTE:

1. Connect to JLink LTE via web interface as described above.

2. UHF configuration in Satel mode:

In the Communication/UHF Int. tab:

• select operating frequency or add new frequency to the list

• select Protocol type Satel

• select channel bandwidth (spacing) either 25.0 or, 20.0, or 12.5 kHz

• verify FEC (Forward Error Correction) state is correct

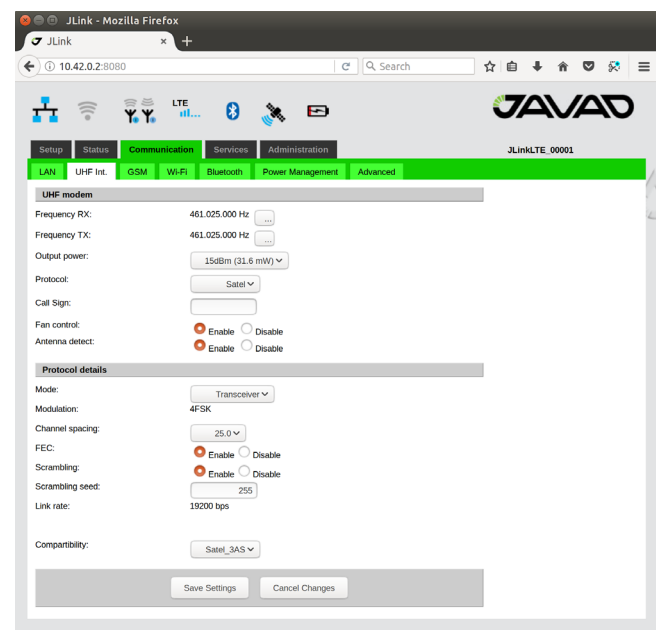

Figure 15. JLink LTE UHF parameters configuration tab

In the Communication/Power Management tab activate the UHF interface:

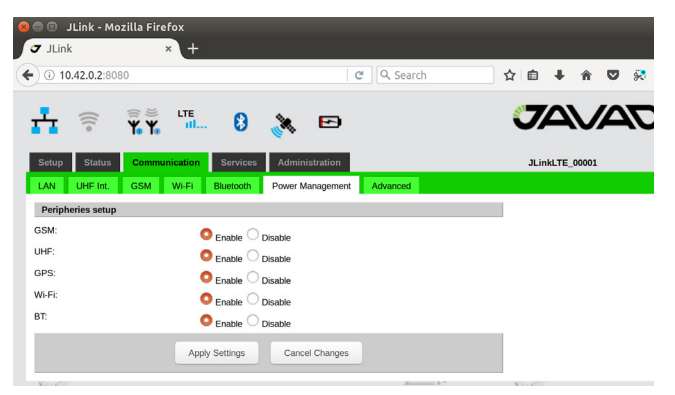

Figure 16. JLink LTE Power Management tab

Detailed connection status you can check in Status/UHF int. tab

| JLink              | × +                   |                   |             |           |            |    |
|--------------------|-----------------------|-------------------|-------------|-----------|------------|----|
| i) 10.42.0.2:8080  |                       | C                 | Q. Search   | ☆自        | ∔ â        |    |
|                    | LTE 🚯 👌               | K 🖻               |             | C         |            |    |
| Setup Status Com   | munication Services A | dministration     |             | JL        | inkLTE_000 | 01 |
| Device LAN UHF Int | GSM Wi-Fi Blueto      | ooth GPS N        | ITRIP TCP T | CPO Power |            |    |
| UHF Module Info    |                       |                   |             |           |            |    |
| Product ID:        | 74                    |                   |             |           |            |    |
| Model:             | LMR400 (406-470) UH   | F Radio Modem, Ja | vad GNSS    |           |            |    |
| S/N:               | 000004008031          |                   |             |           |            |    |
| Hardware:          | Ver. 4.1              |                   |             |           |            |    |
| Software:          | 3.2.4.39              |                   |             |           |            |    |
| MCU:               | 1.0.9.0               |                   |             |           |            |    |
| BootLoader:        | Ver. 4.0 Rev 03       |                   |             |           |            |    |
| UHF Module Status  |                       |                   |             |           |            |    |
| RSSI:              | -147 dBm              |                   |             |           |            |    |
| BER:               | 0E-0                  |                   |             |           |            |    |
| RX Frequency:      | 461.025000 MHz        |                   |             |           |            |    |
| TX Frequency:      | 461.025000 MHz        |                   |             |           |            |    |
| Bytes received:    | 213 B                 |                   |             |           |            |    |
| Bytes transmitted: | 157 B                 |                   |             |           |            |    |
| Tomporatura        | 36                    |                   |             |           |            |    |

Figure 17. JLink LTE UHF Int. Status tab

3. Setup Serial Port

In the Communication/Advanced tab select "Serial port as" parameter as Terminal.

Click "Save Setting" button and wait until finish.

| 🔿 🔍 . II ink - Mozi     | lla Firefex                      |               |          |      |          |    |  |
|-------------------------|----------------------------------|---------------|----------|------|----------|----|--|
| JLink                   | × +                              |               |          |      |          |    |  |
| ③ 10.42.0.2:8080        |                                  | C             | Q Search | ☆自   | ∔ ń      |    |  |
| <b>-</b>                | S ≤ LTE<br><b>V. V.</b> 111. 8 🦓 |               |          | J    |          | /_ |  |
| Setup Status            | Communication Services Ad        | ministration  |          | JLir | kLTE_000 | 01 |  |
| LAN UHF Int.            | GSM Wi-Fi Bluetooth Pow          | er Management | Advanced |      |          |    |  |
| Console Port Setup      |                                  |               |          |      |          |    |  |
| Serial port as:         | Terminal ~                       |               |          |      |          |    |  |
| BT port as:             | Terminal ~                       |               |          |      |          |    |  |
| Internet First Priority | Setup                            |               |          |      |          |    |  |
| First Pririty:          | LANV                             |               |          |      |          |    |  |
| Time Setting            |                                  |               |          |      |          |    |  |
| Time zone:              | GMT+2:00 ¥                       |               |          |      |          |    |  |
|                         | Save Settings C                  | ancel Changes |          |      |          |    |  |

Figure 18. JLink LTE Advanced tab

4. Reboot device

In the Administration/Management tab click "Reboot" button and wait until reboot.

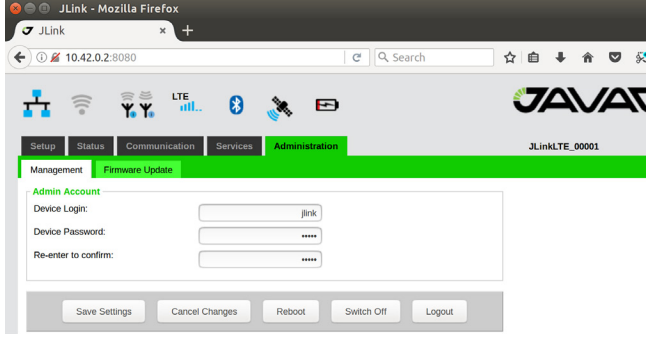

Figure 19. JLink LTE Administration Management tab

5. Setup Router

In the Setup/Router tab select following parameters "UHF Modem" as Source and

"Serial port" as Destination.

Click "Save Setting" button and wait until finish.

| Sea JLink - Mozilla Firefox<br>JLink × +                                                                                                    |                                                                                                   |                |          |      |       |       |   |  |
|----------------------------------------------------------------------------------------------------|---------------------------------------------------------------------------------------------------|----------------|----------|------|-------|-------|---|--|
| <b>(</b> 10.42.0.2:8080                                                                                                    | C Search                                                                                          | 7              | <u>۱</u> | ŧ    | î     | ◙     | 8 |  |
|                                                                                                    | à 🗗                                                                                               |                | 7        | 2    | V     |       |   |  |
| Setup         Status         Communication         Services           Router                          < <td> <td>Administration</td><td></td><td>JLin</td><td>kLTE_</td><td>00001</td><td></td><td></td></td> | <td>Administration</td> <td></td> <td>JLin</td> <td>kLTE_</td> <td>00001</td> <td></td> <td></td> | Administration |          | JLin | kLTE_ | 00001 |   |  |
| NTRIP Client Data Router Setup                                                                                                    |                                                                                                   |                |          |      |       |       |   |  |
| Source                                                                                                    | Destination                                                                                       |                |          |      |       |       |   |  |
|                                                                                                    | UHF Modem                                                                                         |                |          |      |       |       |   |  |
| NTRIP Client                                                                                                    | Serial port                                                                                       |                |          |      |       |       |   |  |
|                                                                                                    | BT Serial port                                                                                    |                |          |      |       |       |   |  |
| TCP Client Data Router Setup                                                                                                    |                                                                                                   |                |          |      |       |       |   |  |
| Source                                                                                                    | Destination                                                                                       |                |          |      |       |       |   |  |
|                                                                                                    | UHF Modem                                                                                         |                |          |      |       |       |   |  |
| TCP Client                                                                                                    | Serial port                                                                                       |                |          |      |       |       |   |  |
|                                                                                                    | BT Serial port                                                                                    |                |          |      |       |       |   |  |
| UHF Modem Data Router Setup                                                                                                    |                                                                                                   |                |          |      |       |       |   |  |
| Source                                                                                                    | Destination                                                                                       |                |          |      |       |       |   |  |
| UHF Modem                                                                                                    | Serial port                                                                                       |                |          |      |       |       |   |  |
|                                                                                                    | O BT Serial port                                                                                  |                |          |      |       |       |   |  |
| TCP Output Data Router Setup                                                                                                    |                                                                                                   |                |          |      |       |       |   |  |
| Source<br>NONE V                                                                                                    |                                                                                                   |                |          |      |       |       |   |  |
| Save Settings                                                                                                    | Cancel Changes                                                                                    |                |          |      |       |       |   |  |

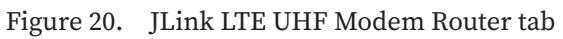

#### 6. Connect Serial Port

Use any application to connect serial port of JLink LTE with following parameters:

- Baudrate 115200
- Parity none
- Data Bits 8
- Stop Bits 1
- Handshake hardware

# ...Configure TRIUMPH-2 and JLink LTE to provide TRIUMPH-2 services through Internet

In this configuration JLink LTE will share its internet connection (established by GSM interface) with TRIUMPH-2 connected to JLink LTE as a WiFi client.

The following are the steps of configuration of JLink LTE:

1. Connect to Jlink LTE via web interface.

2. GSM configuration

In the Communication/GSM tab. Set the APN parameters (if necessary) and insert the SIM card to its slot(SIM card must by provide Static IP).

In the Communication/Power Management tab activate the GSM interface and wait for registering in the network and Internet access availability. Detailed connection status you can check in Status/GSM tab.

| 7 JLink                             | × +           |            |                  |            |      |        |       |   |   |
|-------------------------------------|---------------|------------|------------------|------------|------|--------|-------|---|---|
| ) <ol> <li>10.42.0.2:808</li> </ol> | )             |            |                  | ୯ ି Search | ☆自   | ŧ      | Â     | ◙ | 8 |
| <b>-</b>                            | ₩<br><b>₩</b> | 0          | ja 🖻             |            | J    |        | V     |   | Ø |
| Setup Status                        | Communication | Services   | Administration   |            | JLir | hkLTE_ | 00001 |   |   |
| LAN UHF Int.                        | GSM Wi-Fi     | Bluetooth  | Power Management | Advanced   |      |        |       |   |   |
| PIN:                                |               |            | 1234             |            |      |        |       |   |   |
| APN Name:                           |               |            | connect          |            |      |        |       |   |   |
| User Name:                          |               |            | mts              |            |      |        |       |   |   |
| Password:                           |               |            | mts              |            |      |        |       |   |   |
| PAP:                                |               |            | Disable          |            |      |        |       |   |   |
| CHAP:                               | 0             | Enable OI  | Disable          |            |      |        |       |   |   |
|                                     |               | Enable 💛 I | Disable          |            |      |        |       |   |   |
|                                     | Save          | Settings   | Cancel Changes   |            |      |        |       |   |   |

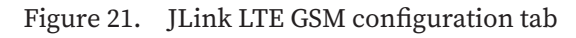

#### 3. Setup WiFi configuration

In the Communication/WiFi tab click on "Set AP mode" button to switch the in-

terface to the AP mode and set following AP parameters: SSID(WiFi Acsses pointname), Protection(WPA2) and Security passphrase("password").

In theCommunication/Power Managment tab turn the WiFi interface on.

Detailed connection status you can check in Status/WiFi tab.

Here JLink LTE provides port forwarding mechanism from internet (GSM interface) to WiFi clients.

Port forwarding mechanism works in a following way: JLink LTE receives data from internet and redirects it to its WiFi clients. Data packets received by 1110-1119 ports will be redirected to Wi-

WiFi client which IP address is 10.1.10.110. Data packets received by 1120-1129 ports will be redirected to WiFi client which IP address is 10.1.10.120.

To receive redirected data of JLink LTE the Triumph2 unit should be connected to JLink LTE through

WiFi interface and TRIUMPH-2's IP address should be set 10.1.10.110 or 10.1.10.120. (the default gateway is 10.1.10.1).

| ) (i) 10.42.0.2:8080 |              |            |            | C        | Q, Searc | h | ☆ | Ê     | +        | Â    |   |
|----------------------|--------------|------------|------------|----------|----------|---|---|-------|----------|------|---|
|                      |              | . 8        | <b>1</b>   | F        |          |   | ¢ | 7/    | <u> </u> |      | 2 |
| Setup Status C       | ommunication | Services   | Adminis    | tration  |          |   |   | JLink | LTE_0    | 0001 |   |
| LAN UHF Int. G       | SM Wi-Fi     | Bluetooth  | Power Ma   | nagement | Advanced |   |   |       |          |      |   |
| Wi-Fi adapter        |              |            |            |          |          |   |   |       |          |      |   |
| Adapter mode:        | A            | Þ          |            |          |          |   |   |       |          |      |   |
| Adapter state:       | D            | sabled     |            |          |          |   |   |       |          |      |   |
| AB cottings          |              | Set C      | lient mode |          |          |   |   |       |          |      |   |
| SSID:                | ſ            | 11 inkl TE | BAT 00001  | 1        |          |   |   |       |          |      |   |
| Operation mode:      |              | a~         |            |          |          |   |   |       |          |      |   |
| Channel:             |              | 11~        |            |          |          |   |   |       |          |      |   |
| Protection:          |              | WPA2~      |            |          |          |   |   |       |          |      |   |
|                      |              |            |            |          |          |   |   |       |          |      |   |

Figure 22. JLink LTE WiFi configuration tab

TRIUMPH-2 configuration steps are the following:

1. Connect TRIUMPH-2 to PC via USB or Bluetooth interface and start NetView.

2. Click Connection, select the connection using port, specify the COM port the receiver is connected to. Click Connect to connect to the receiver.

| J Net View | and the second second s |
|------------|----------------------------------------------------------------------------------------------------|
| Connection | Siot 1 Siot 2 Siot 3 Siot 4 Siot 5                                                                                                    |
| Receivers  | Necal from and Stot 6 Stot 7 Stot 8 Stot 9 Stot 10                                                                                                    |
| Help       | Connection settings Slot 1                                                                                                    |
|            | SER • Port COMI • • Advanced                                                                                                    |
|            | Baud Rate 115200 -                                                                                                    |
|            | Refresh Ports Stot 1  Stot 1  Stot 1                                                                                                    |
|            | Connect                                                                                                    |
|            | Last connections:                                                                                                    |
|            | Connection settings Status Time Slot                                                                                                    |
|            |                                                                                                    |
|            |                                                                                                    |

Figure 23. NetView connection tab

3. Select the receiver from the list of the connected receivers and click Parameters/Networking/Server, to setup Service port.

Set the TCP/FTP parameter: TCP Port (1125).

Set the TCP/FTP parameter: TCP Output Base Port (1120).

Click Apply.

| Connection              | General Log-files TriPad Positionin | ng Base Rover | Ports Networking Event A | Advanced |              |      |
|-------------------------|-------------------------------------|---------------|--------------------------|----------|--------------|------|
| Receivers               | LAN WLAN Server Client PPP          | Moderns       |                          |          |              |      |
| - H - Receiver 1        | TCP/FTP                             |               | HTTP                     |          | NTP          |      |
| Parameters              | TCP Port                            | 1125          | HTTP Port                | 80       | NTP Error    | NONE |
| Files<br>Greis commands | TCP Connection Timeout              | 600           | HTTP Connection Timeout  | 10       | NTP Port     | 123  |
| Real-Time Logging       | TCP Server TLS/SSL Mode             | off *         | HTTP Server TLS/SSL Mode | off •    | NTP Requests | 0    |
| Help                    | TCP Output Base Port                | 1120          |                          |          | NTP Replies  | 0    |
|                         | TCP Output Connection Idle Timeout  | 600           |                          |          |              |      |
|                         | FTP Port                            |               |                          |          |              |      |
|                         | FTP Connection Timeout              |               |                          |          |              |      |
|                         | TCP/FTP Password                    | "BBNEX10"     |                          |          |              |      |

Figure 24. NetView Server tab

4. Select the receiver from the list of the connected receivers and click Parameters/Networking/WLAN, to setup the WiFi connection.

Set the following IP parameters: WLAN Receiver IP Address(10.1.10.120), WLAN Default Gateway (e.g, 10.1.10.1), and WLAN Network Mask (e.g, 255.255.255.0).

Set the AccessPoint parameters: WLAN Access Point ID (enter SSID of JLink LTE), WLAN AP mode(wpa). Set the WPA parameter: WLAN WPA Passphrase (enter passphrase of JLink LTE).

Set the WLAN Mode to on Click Apply.

| H - Receiver 1                                                                                                    | Mode                                                    |                                | 1P                                                                                                    |                                                                                                    | Access Point                                                                                                    |                                                                            |
|----------------------------------------------------------------------------------------------------|---------------------------------------------------------|--------------------------------|----------------------------------------------------------------------------------------------------|----------------------------------------------------------------------------------------------------|----------------------------------------------------------------------------------------------------|----------------------------------------------------------------------------|
| <ul> <li>Resource 1<br/>Persource 1<br/>Persource 1</li></ul> | WLAN Error<br>WLAN Mode<br>WLAN Connection State        | none"                          | WLAN Receiver IP Address<br>WLAN Declaric Stateway<br>WLAN Metwork mask<br>WLAN Makamum Transmission Unit<br>WLAN MAC Address<br>DFCP<br>Swetch DIrCP sizent on/off aff<br>Swetch DIrCP server on/off aff<br>Current IP Address | 10110120<br>101101<br>25525525250<br>1500<br>1500 | VULAN ACCESS Point ID<br>VULAN ACCESS Point SSID<br>Hendrald VICAN ACCESS Point Base<br>VULAN ARACCESS Point BSSI<br>VULAN ARACCESS Point BSSI<br>VULAN ARACCESS Point SSI<br>VULAN Key N<br>WLAN Key N<br>WLAN Key N<br>WLAN Key N<br>WLAN Key N<br>WLAN Key N | 0000.0000000"<br>"JUNK3G_00003"<br>3880 0000000000000000000000000000000000 |
|                                                                                                    | Info<br>/par/net/włan/int/tccid<br>/par/net/włan/int/ic | U9R-W2C8W003<br>7089A-W2C8W003 |                                                                                                    |                                                                                                    |                                                                                                    |                                                                            |

Figure 25. NetView WLAN configuration tab

After Restating the device you can check WiFi connection on web interface Status/WiFi tab of web interface of JLink LTE.

| ③ 10.42.0.2:8080          |                         |           |           | C Q Search |      |       | Ó     | +     | Â    | ◙ | R | 3 |
|---------------------------|-------------------------|-----------|-----------|------------|------|-------|-------|-------|------|---|---|---|
| H 후 🖡                     | ≝ LTE<br><b>¥. 11 8</b> | <b>*</b>  | Ð         |            |      |       | 7     | 4     | V    | A | D | ) |
| Setup Status Con          | nmunication Service     | es Admini | istration |            |      |       | JLink | LTE_0 | 0001 |   |   |   |
| Device LAN UHF II         | nt. GSM Wi-Fi           | Bluetooth | GPS       | NTRIP TCP  | TCPO | Power |       |       |      |   |   |   |
| Wi-Fi Adapter             | Enabled                 |           |           |            |      |       |       |       |      |   |   |   |
| lado:                     | AP                      |           |           |            |      |       |       |       |      |   |   |   |
| wn BSSID:                 | EC:24:B8:05:-           | 1A:D5     |           |            |      |       |       |       |      |   |   |   |
| Connected Clients         |                         |           |           |            |      |       |       |       |      |   |   |   |
| Client BSSID: 88:70:8C:A4 | 1:5F:2E                 |           |           |            |      |       |       |       |      |   |   |   |
| Inactive Time:            | 30 ms                   |           |           |            |      |       |       |       |      |   |   |   |
| Rx Bytes:                 | 99907                   |           |           |            |      |       |       |       |      |   |   |   |
| Rx Packets:               | 504                     |           |           |            |      |       |       |       |      |   |   |   |
| Tx Bytes:                 | 200249                  |           |           |            |      |       |       |       |      |   |   |   |
| Tx Packets:               | 389                     |           |           |            |      |       |       |       |      |   |   |   |
| Tx Retries:               | 0                       |           |           |            |      |       |       |       |      |   |   |   |
| Tx Failed:                | 7                       |           |           |            |      |       |       |       |      |   |   |   |
| Signal:                   | 0 dBm                   |           |           |            |      |       |       |       |      |   |   |   |
| Signal Avg:               | -41 dBm                 |           |           |            |      |       |       |       |      |   |   |   |
| Tx Bitrate:               | 1.0 MBit/s              |           |           |            |      |       |       |       |      |   |   |   |
| Rx Bitrate:               | 54.0 MBit/s             |           |           |            |      |       |       |       |      |   |   |   |
| Authorized:               | yes                     |           |           |            |      |       |       |       |      |   |   |   |
| Authenticated:            | yes                     |           |           |            |      |       |       |       |      |   |   |   |
| Preamble:                 | long                    |           |           |            |      |       |       |       |      |   |   |   |
| Wmm/Wme:                  | no                      |           |           |            |      |       |       |       |      |   |   |   |
| Mfp:                      | no                      |           |           |            |      |       |       |       |      |   |   |   |
| Tdls Peer:                | no                      |           |           |            |      |       |       |       |      |   |   |   |
| Connected Time:           | 25 seconds              |           |           |            |      |       |       |       |      |   |   |   |

Figure 26. JLink LTE WiFi status tab

Now TRIUMPH-2 can provide services trough Internet by 1120-1125 port.

# SPECIFICATIONS

# 4G cellular module

| 4G LTE Mini Card (option 1)                   | LTE, DC-HSPA+, HSPA+, EDGE, GPRS, GSM and CDMA networks                                                                                                    |
|-----------------------------------------------|----------------------------------------------------------------------------------------------------|
| Technology:                                   |                                                                                                    |
| LTE                                           | Bands: 1 (2100 MHz), 3 (1800MHz), 7 (2600 MHz), 8 (900 MHz), 20 (800 MHz)<br>Data Rates: Category 3<br>Downlink 100 Mbps (20 MHz bandwidth), 50 Mbps (10 MHz bandwidth)<br>Uplink 50 Mbps (20 MHz bandwidth), 25 Mbps (10 MHz bandwidth)                                      |
| UMTS (WCDMA), HSDPA,<br>HSUPA, HSPA+,DC-HSPA+ | Bands: 1 (2100 MHz), 2 (1900 MHz), 5 (850 MHz), 6 (800 MHz), 8 (900 MHz)<br>Data Rates: HSPA+ rates<br>Downlink up to 42 Mbps (category 24)<br>Uplink up to 5.76 Mbps (category 6)                                                                                            |
| GSM, GPRS, EDGE                               | GSM 850 (850 MHz), EGSM 900 (900 MHz), DCS 1800 (1800 MHz), PCS 1900 (1900 MHz)<br>Data Rates: EDGE throughput up to 236 kbps                                                                                                    |
| 4G LTE Mini Card (option 2)                   | LTE, DC-HSPA+, HSPA+, EDGE, GPRS, GSM and CDMA networks                                                                                                    |
| Technology:                                   |                                                                                                    |
| LTE                                           | Bands: 2 (1900 MHz), 4 (AWS) (1700/2100MHz), 5 (850 MHz), 13 (700 MHz), 17 (700 MHz), 25 (1900<br>MHz G Block)<br>Data Rates: Category 3<br>Downlink 100 Mbps (20 MHz bandwidth), 50 Mbps (10 MHz bandwidth)<br>Uplink 50 Mbps (20 MHz bandwidth), 25 Mbps (10 MHz bandwidth) |
| CDMA (EVDO Rel. 0 and Rel.A)                  | Bands: BC0 (Cellular 800 MHz), BC1 (PCS 1900 MHz), BC10 (Secondary 800 MHz)<br>Data Rates: CDMA IS-856 (1xEV-DO Release A)<br>Up to 3.1 Mbps forward channel<br>Up to 1.8 Mbps reverse channel<br>CDMA IS-2000<br>Up to 153 kbps, simultaneous forward and reverse channels   |
| UMTS (WCDMA), HSDPA,<br>HSUPA, HSPA+,DC-HSPA+ | Bands: 1 (2100 MHz), 2 (1900 MHz), 4 (AWS 1700/2100 MHz), 5 (850 MHz),8 (900 MHz)<br>Data Rates: HSPA+ rates<br>Downlink up to 42 Mbps (category 24)<br>Uplink up to 5.76 Mbps (category 6)                                                                                   |
| GSM, GPRS, EDGE                               | GSM 850 (850 MHz), EGSM 900 (900 MHz), DCS 1800 (1800 MHz), PCS 1900 (1900 MHz)<br>Data Rates: EDGE throughput up to 236 kbps                                                                                                    |

# UHF/VHF Radio (optional)

| Frequency Range             | 406-470 MHz/138-174 MHz                |
|-----------------------------|----------------------------------------|
| Channel Bandwidth           | 25/20/12.5/6.25 kHz                    |
| Modulation                  | DBPSK/DQPSK/D8PSK/D16QAM/4FSK/<br>GMSK |
| Transmitter Output<br>Power | 1W (+30 dBm)                           |
| Communication Mode          | Half duplex, simplex, repeater         |

# ISM Radio (optional)

| Frequency Range                                 | 902-928 MHz (USA)/<br>915-928 MHz (Australia)/<br>868-870 MHz (EU) with 25/12.5<br>kHz CS |  |  |  |
|-------------------------------------------------|-------------------------------------------------------------------------------------------|--|--|--|
| Modulation                                      | GMSK                                                                                      |  |  |  |
| Data Rate of Radio Interface<br>(USA/Australia) | 64000 bps                                                                                 |  |  |  |
| Data Rate Radio Interface<br>(EU)               | 9600 bps                                                                                  |  |  |  |
| Transmitter Output Power                        | 1W (+30 dBm)                                                                              |  |  |  |
| Communication Mode                              | Half duplex, simplex, repeater                                                            |  |  |  |

# **Beacon Receiver (optional)**

| Frequency Range | 283.5- 325 kHz                              |
|-----------------|---------------------------------------------|
| User Data Rates | 50, 100, 200 bps (manual or Auto selection) |
| Sensitivity     | 1.5 mV/m for 6 dB SNR (200 bps)             |

### **GNSS Receiver**

| Tracking Channels             | GPS/GLONASS L1  |  |
|-------------------------------|-----------------|--|
| Signals Tracked               | C/A Code        |  |
| Cold / Warm Start             | 42 / 30 seconds |  |
| Sensitivity for Reacquisition | - 161dBm        |  |

## Environmental

| Enclosure             | aluminum, IP67                                                                            |
|-----------------------|-------------------------------------------------------------------------------------------|
| Color                 | Two-tone Gray / Green                                                                     |
| Operating Temperature | -40° C to +70° C *                                                                        |
| Storage Temperature   | -40° C to +85° C **                                                                       |
| Humidity              | 100% condensing                                                                           |
| Weight                | 468 g / 970 g                                                                             |
| Power Supply Voltage  | +5.536V without battery charging, 4Amax<br>+1234V when the battery is charged,<br>3.6Amax |
| Battery (optional)    | One embedded, 7.2V, 5850 mAh                                                              |

 $^*$  The operating temperature of Li-Ion batteries is -20  $^\circ$  C to+45  $^\circ$  C  $^{**}$  The storage temperature range of Li-Ion batteries is -20  $^\circ$  C to +60  $^\circ$  C

# Pinout of JLink LTE power and communication port

| Pin # | Signal Name | I/O | Description                                                            | Pin # | Signal Name | I/O | Description                       |
|-------|-------------|-----|------------------------------------------------------------------------|-------|-------------|-----|-----------------------------------|
| 1     | TX+/RTS_OUT | 0   | Transmit Data positive line (RS-<br>422) /<br>Request to Send (RS-232) | 14    | USB0_VBUS   | PWR | Power line (USB)                  |
| 2     | RX+/CTS_IN  | Ι   | Receive Data positive line (RS-<br>422) /<br>Clear to Send (RS-232)    | 15    | USB0_ID     | Ι   | USB0 ID line                      |
| 3     | DTR_OUT     | 0   | Data Terminal Ready (RS-232)                                           | 16    | ETD-        | 0   | Transmit Data negative line (LAN) |
| 4     | USB0_DP     | I/O | Data Positive line (USB)                                               | 17    | ERD-        | Ι   | Receive Data negative line (LAN)  |
| 5     | USB0_DM     | I/O | Data Negative line (USB)                                               | 18    | PWR_IN      | PWR | +5.5 to +36 VDC Power Input       |
| 6     | ELED+       | 0   | LED line (LAN)                                                         | 19    | GND         | PWR | Power Ground                      |
| 7     | ETD+        | 0   | Transmit Data positive line (LAN)                                      | 20    | GND         | PWR | Power Ground                      |
| 8     | ERD+        | Ι   | Receive Data positive line (LAN)                                       | 21    | GND         | PWR | Power Ground                      |
| 9     | PWR_IN      | PWR | +5.5 to +36 VDC Power Input                                            | 22    | RESERVE     | -   | Not used. Reserve                 |
| 10    | TX-/TX_OUT  | 0   | Transmit Data negative line (RS-<br>422) /<br>Transmit Data (RS-232)   | 23    | RESERVE     | -   | Not used. Reserve                 |
| 11    | RX-/RX_IN   | Ι   | Receive Data negative line (RS-<br>422) /<br>Receive Data (RS-232)     | 24    | RESERVE     | -   | Not used. Reserve                 |

# **Communication Ports**

| Wi-Fi 2.4 and 5 GHz (IEEE 802.11 a, b, g, n, d,e,i)                               |
|-----------------------------------------------------------------------------------|
| Full-duplex 10BASE-T/100BASE-TX Ethernet port                                     |
| Bluetooth 4.1 Compliance and CSA2 Support<br>Dual-Mode Bluetooth and Bluetooth LE |
| High Speed USB 2.0 configurable as Device or Host port                            |
| MicroSD card slot (fully sealed)                                                  |

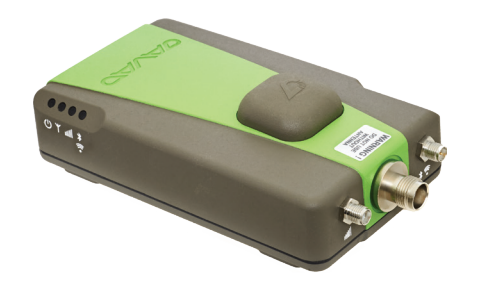

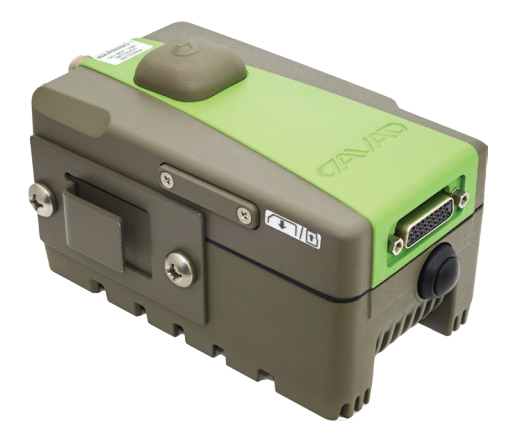

Variant 1

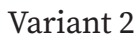

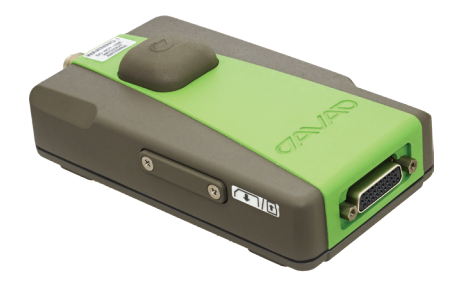

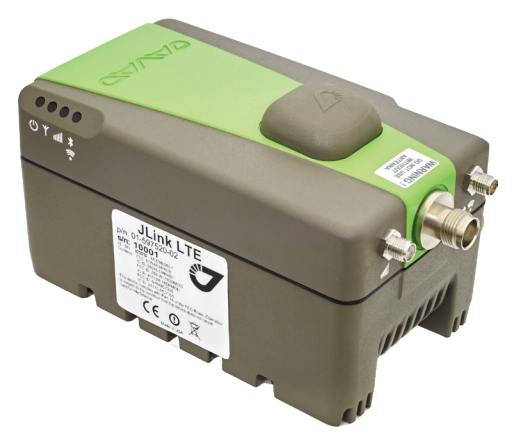

Variant 3

Variant 4

- 1- UHF/VHF/ISM Transceiver / Beacon receiver, cellular module, GPS receiver, Bluetooth, WiFi, Ethernet, USB and Serial port.
- 2 Variant 1 with battery.
- 3 Cellular module, GPS receiver, Bluetooth, WiFi, Ethernet, USB and Serial port.
- 4 Variant 3 with battery.

# Safety Warnings

#### Read these instructions. Keep these instructions. Heed all warnings. Follow all instructions.

Clean only with a damp cloth.

Do not block any of the ventilation openings. Install in accordance with the manufacturer's instructions.

Do not install near any heat sources such as radiators, heat registers, stoves, or other apparatus (including amplifiers) that produce heat.

Protect the power cord from being walked on or pinched particularly at plugs, convenience receptacles, and the point where they exit from the apparatus.

Only use attachments/accessories specified by the manufacturer.

Use only with a pole, cart, stand, or tripod, specified by the manufacturer, or sold with the apparatus. When a cart is used, use caution when moving the cart/apparatus combination to avoid injury from tip-over.

Unplug this apparatus during lightning storms or when unused for long periods of time.

Refer all servicing to qualified service personnel. Servicing is required when the apparatus has been damaged in any way, such as power-supply cord or plug is damaged, liquid has been spilled or objects have fallen into the apparatus, or has been dropped.

Apparatus shall not be exposed to dripping or splashing and no objects filled with liquids, shall be placed on the apparatus.

### **Storage Precautions**

Always clean the instrument after use. Wipe off dust with a cleaning brush, then wipe off dirt with a soft cloth. Store in a location with a temperature of from -40° to +85°C, and no exposure to direct sunlight. Use a clean cloth, moistened with a neutral detergent or water, to clean the receiver. Never use an abrasive cleaner, ether, thinner benzene, or other solvents. Always make sure the instrument is completely dry before storing. Dry the receiver with a soft, clean cloth.

## **General Warnings**

This product should never be used:

• Without the user thoroughly understanding operator's manual.

• After disabling safety systems or altering the product.

• With unauthorized accessories.

• Without proper safeguards at the measuring site.

• Contrary to applicable laws, rules, and regulations.

• The HPT435BT JL receiver should never be used in dangerous environments. Use in rain or snow for a limited period is permitted.

# Warranty terms

AVAD GNSS electronic equipment are guaranteed against defective material and workmanship under normal use and application consistent with this Manual. The equipment is guaranteed for the period indicated, on the warranty card accompanying the product, starting from the date that the product is sold to the original purchaser by JAVAD GNSS' Authorized Dealers.

During the warranty period, JAVAD GNSS will, at its option, repair or replace this product at no additional charge. Repair parts and replacement products will be furnished on an exchange basis and will be either reconditioned or new. This limited warranty does not include service to repair damage to the product resulting from an accident, disaster, misuses, abuse or modification of the product. Warranty service may be obtained from an authorized JAVAD GNSS warranty service dealer. If this product is delivered by mail, purchaser agrees to insure the product or assume the risk of loss or damage in transit, to prepay shipping charges to the warranty service location and to use the original shipping container or equivalent. A letter should accompany the package furnishing a description of the problem and/or defect.

The purchaser's sole remedy shall be replacement as provided above. In no event shall JA-VAD GNSS be liable for any damages or other claim including any claim for lost profits, lost savings or other incidental or consequential damages arising out of the use of, or inability to use, the product.

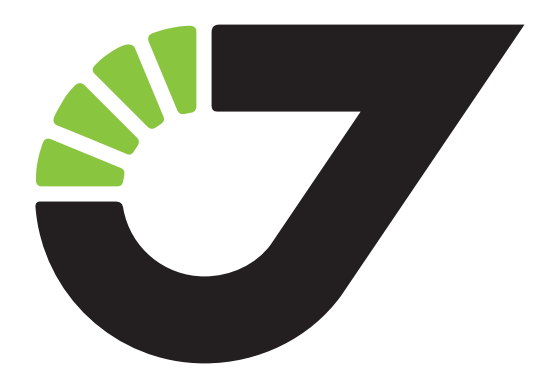

900 Rock Avenue, San Jose, CA 95131, USA

Phone: +1(408)770-1770 Fax : +1(408)770-1799

www.javad.com All rights reserved © JAVAD GNSS, Inc., 2018